## How-To Access the Demographic Update

1. Sign in to your Parent Portal at: <u>https://powerschool.crps.ca/public/home.html</u>

| D Po  | wer  | School SIS     |               |                 |         |
|-------|------|----------------|---------------|-----------------|---------|
| Stu   | deı  | nt and Par     | ent Sign      | In              |         |
| Sign  | In   | Create Account |               |                 |         |
| Useri | name | •              |               |                 |         |
| Pass  | word |                |               |                 |         |
|       |      |                | Forgot Userna | me or Password? |         |
|       |      |                |               |                 | Sign In |

2. Scroll down to the bottom of the left-hand menu and click on "School Engage":

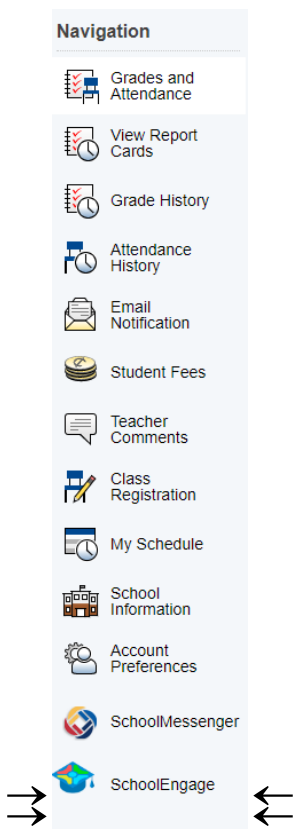

3. Click on "Students", then choose your child's name:

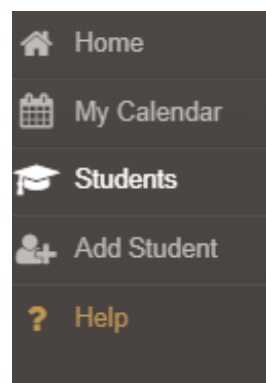

4. Click on "2022-2023 Annual Demographic Update", and click on the blue box to open the form:

| 2022   | 2022-2023 Annual Der   | nographic Update   1 form |   |
|--------|------------------------|---------------------------|---|
| 2022   | -2023 Annual Dem       | ographic Update           |   |
|        |                        |                           |   |
|        |                        |                           |   |
| √iew I | Previously Submitted F | orms 1                    |   |
| √iew I | Previously Submitted F | orms 1<br>STATUS          | ± |